# GUÍA OPERATIVA ADMINISTRACIÓN MATRIZ DE DEUDA FLOTANTE MÓDULO DE EJECUCIÓN DEL GASTO

# SISTEMA DE GESTIÓN PÚBLICA - SIGEP

Guía Operativa

Administración Matriz de Deuda Flotante

del Módulo de Ejecución del Gasto

#### Sistema de Gestión Pública - SIGEP

Ministerio de Economía y Finanzas Públicas Viceministerio de Presupuesto y Contabilidad Fiscal Dirección General de Sistemas de Gestión de Información Fiscal

#### 2017

Propiedad Intelectual del Ministerio Economía y Finanzas Públicas Prohibida su reproducción total o parcial

### Contenido

| GENERALIDADES                                            | . 2                                                                                                    |
|----------------------------------------------------------|----------------------------------------------------------------------------------------------------|
| PERFIL                                                   | 2                                                                                                    |
| MENÚ                                                     | . 2                                                                                                    |
| REGISTRO DE COMPROBANTES                                 | 3                                                                                                    |
| ACTIVACIÓN DE REGISTROS EN LA MATRIZ DE DEUDA FLOTANTE   | . 6                                                                                                    |
| INACTIVACIÓN DE REGISTROS EN LA MATRIZ DE DEUDA FLOTANTE | . 8                                                                                                    |
| REGISTROS AUTOMÁTICOS                                    | . 8                                                                                                    |
|                                                          | GENERALIDADES<br>PERFIL<br>MENÚ<br>REGISTRO DE COMPROBANTES<br>ACTIVACIÓN DE REGISTROS EN LA MATRIZ DE DEUDA FLOTANTE<br>INACTIVACIÓN DE REGISTROS EN LA MATRIZ DE DEUDA FLOTANTE<br>REGISTROS AUTOMÁTICOS |

# GUÍA OPERATIVA Administración Matriz de Deuda Flotante del Módulo de Ejecución del Gasto

### 1. GENERALIDADES

Conforme establece el Instructivo de Cierre Presupuestario Contable y de Tesorería, aprobado mediante Resolución Ministerial, las entidades públicas adscritas a la CUT que necesiten postergar el pago (no priorización de pago) de los Registro de Ejecución de Gastos C-31 de Ejecución Presupuestaria de Gastos, bajo responsabilidad de la MAE, deberán registrar en la Matriz de Deuda Flotante del SIGEP la fecha estimada de pago, misma que estará habilitada de acuerdo a instructivo de cierre, para el registro de estas excepciones.

En tal sentido, la presente guía pretende ser un instrumento rápido y accesible para la administración de la Matriz de Deuda Flotante.

#### 2. **PERFIL**

| N⁰  | Descripción del Perfil                  |
|-----|-----------------------------------------|
| 702 | Administración Matriz de Deuda Flotante |

El perfil debe ser asignado por el Gestor de Usuarios de cada Entidad en el ámbito de Ejecución de Gastos a nivel Entidad o Dirección Administrativa.

## 3. MENÚ

El usuario debe conectarse con el perfil 702 Administración Matriz de Deuda Flotante. Desde el Menú Principal debe ingresar a las siguientes opciones:

- > Ejecución del Gasto
  - Matriz de Deuda Flotante

El sistema despliega la siguiente pantalla:

| ENTE HELD EN                 | ENTIDAD DE PRUEBA - INFORMACION NO OFICIAL<br>ECONOMÍA<br>FINANZAS PÚBLICAS<br>ELECUCION DEL GASTO<br>MATRIZ DE DEUDA FLOTANTE<br>HELP-Server: 182-7007<br>ADMINISTRACIÓN DE LA MATRIZ DE DEUDA FLOTANTE<br>ELECUCIÓN DEL GASTO - Permisos Iniciales - |         |                |                |               |            |                  |                   | FECHA DEL SISTEM<br>Perfit: 702<br>Usuario: EME3527<br>Entidad: 6<br>D.A.: U.E.:<br>Gestión: 2016 |              |                       |      |        |
|------------------------------|----------------------------------------------------------------------------------------------------|---------|----------------|----------------|---------------|------------|------------------|-------------------|---------------------------------------------------------------------------------------------------|--------------|-----------------------|------|--------|
| 9 0 8                        | 2   8                                                                                                    |         | .   🔤   [      |                |               |            |                  |                   |                                                                                                   |              |                       | CEI  | 0      |
|                              |                                                                                                    |         |                |                |               |            | 10               |                   |                                                                                                   |              |                       | 1    |        |
| Opciones N°                  | Gestión                                                                                                    | Entidad | DA Núr<br>Docu | mero<br>umento | Justificación | Aplicación | Pagar despues de | Gestion<br>Origen | Entidad<br>Origen                                                                                 | DA<br>Origen | Documento<br>Original | Pago | Estado |
| Opciones N°<br>a to display. | Gestión                                                                                                    | Entidad | DA Núr<br>Docu | mero<br>umento | Justificación | Aplicación | Pagar despues de | Gestion<br>Origen | Entidad<br>Origen                                                                                 | DA<br>Origen | Documento<br>Original | Pago |        |

Fig. 1 Pantalla de listado

#### 4. **REGISTRO DE COMPROBANTES**

El usuario debe seleccionar la opción nuevo 🗈 para realizar un nuevo registro. El sistema habilita la pantalla de registro:

|                       | ENTIDAD DE PRUEBA - INFORMACION N                                                                                        | O OFICIAL FECHA DEL SISTEMA                                                       |
|-----------------------|----------------------------------------------------------------------------------------------------|-----------------------------------------------------------------------------------|
| <b>W</b>              | ECONOMÍA<br>AMATRIZ DE DEUDA FLOTANTE DOCUMENTOS<br>HELP-Server: 182-7007<br>ADMINISTRACIÓN DE LA MATRIZ DE DEUDA FLOTAN | Perfij: 702<br>Usuario: EME35279880<br>Entidad: 6<br>D.A.: U.E.:<br>Gestión: 2016 |
| AMBIENTE HELP Ejec    | ución del Gasto 🔹 Permisos Iniciales 👻                                                                                   | Cerrar Sesion                                                                     |
| 29 8 8 9              |                                                                                                    |                                                                                   |
| Datos Entidad         |                                                                                                    | 1                                                                                 |
| Entidad: * 6<br>DA: * | ✓ ENTIDAD DE PRUEBA - INFORMACION NO OFICIAL Documento:   ✓ Estado: INICIAL                                              |                                                                                   |
| Comprobante           |                                                                                                    |                                                                                   |
| Número de Documento:  | Buscar                                                                                                    |                                                                                   |
| * Justificación:      |                                                                                                    | 1                                                                                 |
| * Pagar despues de:   | 10                                                                                                    |                                                                                   |
| E                     | Comprobante se priorizara al día siguiente de la la fecha introducida (Pagar despues de)                                 |                                                                                   |
|                       |                                                                                                    |                                                                                   |
| 2 Registro de Fechas  |                                                                                                    |                                                                                   |
|                       |                                                                                                    |                                                                                   |

Fig. 2 Pantalla de registro de comprobantes

En la parte superior se deben registrar los datos de la Entidad y Dirección Administrativa, con esta información el sistema permitirá la selección de los comprobantes C31.

Para seleccionar un comprobante C31 que no debe ser priorizado en la presente gestión el usuario debe seleccionarla opción buscar Buscar.

| Gestion<br>No data to display. | Entidad | DA | Preventivo | Compromiso | Devengado | Pago | Secuencia | Estado   |
|--------------------------------|---------|----|------------|------------|-----------|------|-----------|----------|
| Gestion<br>No data to display. | Entidad | DA | Preventivo | Compromiso | Devengado | Pago | Secuencia | Estado   |
| Gestion<br>No data to display. | Entidad | DA | Preventivo | Compromiso | Devengado | Pago | Secuencia | Estado   |
| No data to display.            |         |    |            |            |           |      |           |          |
|                                |         |    |            |            |           |      |           |          |
| •                              |         |    |            |            |           |      |           | •        |
|                                |         |    |            |            |           |      | Aceptar   | Cancelar |

El sistema mostrará la siguiente pantalla:

Fig. 3 Pantalla de selección de comprobantes

En esta pantalla se podrán buscar los comprobantes en estado APROBADO o FIRMADO, para lo cual el usuario deberá ingresar los datos del comprobante en los criterios de búsqueda.

| Documentos  |         |    |            |            |           |      |           |          |
|-------------|---------|----|------------|------------|-----------|------|-----------|----------|
|             |         |    | 1883       |            |           |      |           |          |
| Gestion 🔺 🗸 | Entidad | DA | Preventivo | Compromiso | Devengado | Pago | Secuencia | Estado   |
| 2016        | 6       | 1  | 1883       | 1          | 1         |      |           | FIRMADO  |
|             |         |    |            |            |           |      |           |          |
|             |         |    |            |            |           |      |           |          |
|             |         |    |            |            |           |      |           |          |
|             |         |    |            |            |           |      |           |          |
|             |         |    |            |            |           |      |           |          |
|             |         |    |            |            |           |      |           |          |
|             |         |    |            |            |           |      |           |          |
|             |         |    |            |            |           |      |           |          |
|             |         |    |            |            |           |      |           |          |
|             |         |    |            |            |           |      |           |          |
| •           |         |    |            |            |           |      |           | 4        |
|             |         |    |            |            |           |      | 100       |          |
|             |         |    |            |            |           |      | Aceptar   | Cancelar |

– – 4-de 12

\_\_\_\_\_

Al seleccionar la opción aceptar Aceptar

#### el sistema cargará los datos del comprobante:

| EN                                                                                                   | ITIDAD DE PRUEBA - INFORMACION NO OFICIAL                                                                                            | 22/12/2016 - 18:59                                                                 |
|----------------------------------------------------------------------------------------------------|----------------------------------------------------------------------------------------------------|------------------------------------------------------------------------------------|
|                                                                                                    | EJECUCION DEL GASTO<br>MATRIZ DE DEUDA FLOTANTE DOCUMENTOS<br>HELP-Server: 182-7007<br>ADMINISTRACIÓN DE LA MATRIZ DE DEUDA FLOTANTE | Perfil: 702<br>Usuario: EME352798800<br>Entidad: 6<br>D.A.: U.E.:<br>Gestión: 2016 |
| AMBIENTE HELP Ejecución del Gasto - Permisos Iniciales -                                             |                                                                                                    | Cerrar Sesion                                                                      |
|                                                                                                    |                                                                                                    | 0                                                                                  |
| Datos Entidad<br>Entidad: * 6 × ENTIDAD DE PRUEBA - INFORMA<br>DA: * 1 × VICEPRESIDENCIA DEL ESTADO- | CION NO OFICIAL Documento:<br>PALP Estado: INICIAL                                                                                   |                                                                                    |
| Comprobante                                                                                          | Purer                                                                                                    |                                                                                    |
| * Justificación:                                                                                     | USSA                                                                                                    |                                                                                    |
|                                                                                                    |                                                                                                    |                                                                                    |
| * Pagar despues de:                                                                                  |                                                                                                    |                                                                                    |
| El Comprobante se priorizara al día siguie                                                           | ente de la la fecha introducida (Pagar despues de)                                                                                   |                                                                                    |
| > Registro de Fechas                                                                                 |                                                                                                    | i                                                                                  |
|                                                                                                    |                                                                                                    |                                                                                    |

Fig. 5 Pantalla de registro de comprobantes

El sistema habilita un campo para el registro de la justificación:

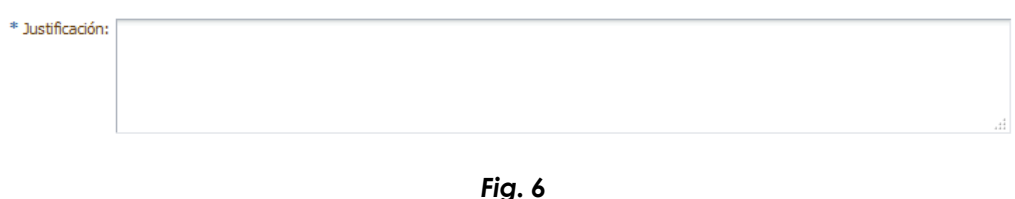

۲۱۵. ۵ Pantalla de registro de comprobantes - Campo justificación

Posteriormente el usuario debe registrar la fecha, este dato permitirá la habilitación del comprobante para su priorización. Se aclara que el comprobante se habilitará para su priorización al día siguiente hábil de la fecha registrada (Ej. Si el usuario indica en el campo "Pagar después de" la fecha 02/01/2017, el comprobante se habilitará automáticamente para su priorización el 03/01/2017). La fecha deberá ser de la siguiente gestión y será validada de acuerdo a Instructivo para el Cierre Presupuestario, Contable y de Tesorería:

|                      | EN                                                          | TIDAD DE PRU                   | EBA - INFORMACION NO OFICIAL                                                                                        | 22/12/2016 - 19:01                                                                 |
|----------------------|-------------------------------------------------------------|--------------------------------|----------------------------------------------------------------------------------------------------|------------------------------------------------------------------------------------|
| <b>W</b>             | Ministerio de<br>ECONOMÍA<br>Y<br>FINANZAS PÚBLICAS         | f<br>MATRIZ<br>ADMINISTRAC     | EJECUCION DEL GASTO<br>DE DEUDA FLOTANTE DOCUMENTOS<br>HELP-Server: 182-7007<br>CIÓN DE LA MATRIZ DE DEUDA FLOTANTE | Perfil: 702<br>Usuario: EME352798801<br>Entidad: 6<br>D.A.: U.E.:<br>Gestión: 2016 |
| AMBIENTE HELP        | ecución del Gasto 👻 Permisos Iniciales 👻                    |                                |                                                                                                    | Cerrar Sesion                                                                      |
|                      |                                                             |                                |                                                                                                    | 0                                                                                  |
| Datos Entidad        |                                                             |                                |                                                                                                    |                                                                                    |
| Entidad: *           | 6 V ENTIDAD DE PRUEBA - INFORMA                             | TION NO OFICIAL                | Documento:                                                                                                    |                                                                                    |
| DA: *                |                                                             | ALP                            | Estado: INICIAL                                                                                                    |                                                                                    |
|                      |                                                             | - 160 · · · ·                  |                                                                                                    |                                                                                    |
| Comprobante          |                                                             |                                | · · · · · · ·                                                                                                    |                                                                                    |
| Número de Documento: | 1883.1.1.0.0.0                                              |                                | Buscar                                                                                                    |                                                                                    |
| * Justificación:     | Justificación                                               |                                | a a                                                                                                    |                                                                                    |
| * Pagar despues de:  | 07/01/2017 🔯<br>El Comprobante se priorizara al día siguier | nte de la la fecha introducida | a (Pagar despues de)                                                                                                |                                                                                    |
| ≥ Registro de Fech   | as                                                          |                                |                                                                                                    |                                                                                    |
| -                    |                                                             |                                |                                                                                                    |                                                                                    |

Fig. 7 Pantalla de registro de comprobantes – Fecha

En la parte inferior de la pantalla el usuario podrá ver el Registro de Fechas, esta opción permitirá ver el historial de los cambios de fechas:

| ✓ Registro de Fechas |               |                      |                  |
|----------------------|---------------|----------------------|------------------|
| 1                    |               |                      | 20               |
| Fecha Modificacion   | Justificacion | Usuario Modificacion | Pagar despues de |
| No data to display.  |               |                      |                  |
|                      |               |                      |                  |

Fig. 8 Pantalla de registro de comprobantes – Historial de fechas

Registrada toda la información debe seleccionar la opción guardar 🗏. En el listado se visualiza el registro en estado ELABORADO.

# 5. ACTIVACIÓN DE REGISTROS EN LA MATRIZ DE DEUDA FLOTANTE

Para activar el registro se debe seleccionar la opción activar 💡 :

|   |              |     |              |           |                  | ENT                 | TDAD DE PRUE                                                                                                    | BA - INFC  | RMACIO       |          |                   | CIAL              |              | FECHA                                                                         | DEL SI | STEMA      |
|---|--------------|-----|--------------|-----------|------------------|---------------------|----------------------------------------------------------------------------------------------------|------------|--------------|----------|-------------------|-------------------|--------------|-------------------------------------------------------------------------------|--------|------------|
|   |              | Ē   | E            |           | о de<br>MĹ<br>ÚВ |                     | EJECUCION DEL GASTO<br>MATRIZ DE DEUDA FLOTANTE<br>HELP-Server: 182-7007<br>ADMINISTRACIÓN DE LA MATRIZ DE DEUDA FLOTANTE |            |              |          |                   |                   |              | Perfil: 702<br>Usuario: EME3527<br>Entidad: 6<br>D.A.: U.E.:<br>Gestión: 2016 |        |            |
| A | MBIENTE HELP | Eje | ecución de   | l Gasto 🔻 | Per              | misos Iniciales 👻   |                                                                                                    |            |              |          |                   |                   |              |                                                                               | Cen    | rar Sesion |
| 1 | 2 🤰 🗋        |     | <b>2</b>   # |           | <u>a</u> .T      | ea 🖹 👻              |                                                                                                    |            |              |          |                   |                   |              |                                                                               |        | 0          |
|   | 1            | r   | 1            | 1         |                  |                     |                                                                                                    |            |              | <b>B</b> |                   |                   | 1            |                                                                               | 1      |            |
|   | Opciones     | N°  | Gestión      | Entidad   | DA               | Número<br>Documento | Justificación                                                                                                    | Aplicación | Pagar despue | s de     | Gestion<br>Origen | Entidad<br>Origen | DA<br>Origen | Documento<br>Original                                                         | Pago   | Estado     |
|   | 288          | 2   | 2016         | 6         | 1                | 1883.1.1.0.0.0      | JUSTIFICACIÓN                                                                                                    | EGA        | 07/01/2017   | 56       | 2016              |                   |              | 1883.1.1.0.0.0                                                                |        | ELABOR/    |
|   |              |     |              |           |                  |                     |                                                                                                    |            |              |          |                   |                   |              |                                                                               |        |            |

Fig. 9 Pantalla de listado - Activación

Los registros activos no podrán ser priorizados en la presente gestión, y se habilitarán para su priorización en la siguiente gestión al día siguiente hábil a la fecha establecida por el usuario administrador de la Matriz.

Cuando el registro se encuentre en estado ACTIVO el usuario podrá modificar la fecha inicialmente establecida By determinar una nueva fecha, ver el Historial de Fechas e inactivar el registro:

|    |             |     |            |                    |           | ENT                 | IDAD DE PRUEB                                                                                                    | A - INFO   | RMACIO      | NN    | O OFI             | CIAL              |                                                                                  | FECHA                 | A DEL SI | STEMA      |
|----|-------------|-----|------------|--------------------|-----------|---------------------|----------------------------------------------------------------------------------------------------|------------|-------------|-------|-------------------|-------------------|----------------------------------------------------------------------------------|-----------------------|----------|------------|
|    | Ŵ           |     | EC         | CONO<br>Y<br>ZAS P | Μĺ,<br>ÚB |                     | EJECUCION DEL GASTO<br>MATRIZ DE DEUDA FLOTANTE<br>HELP-Server: 182-7007<br>ADMINISTRACIÓN DE LA MATRIZ DE DEUDA FLOTANTE |            |             |       |                   |                   | Perfil: 702<br>Usuario: EME3527984<br>Entidad: 6<br>D.A.: U.E.:<br>Gestión: 2016 |                       |          |            |
| АМ | BIENTE HELP | Eje | ecución de | l Gasto 🔻          | Per       | misos Iniciales 👻   |                                                                                                    |            |             |       |                   |                   |                                                                                  |                       | Cen      | rar Sesion |
| 1  | ) 🎾 🗋       |     | 2   E      |                    |           | -                   |                                                                                                    |            |             |       |                   |                   |                                                                                  |                       |          | 0          |
| 1  |             | 1   |            |                    | 1         |                     |                                                                                                    |            |             | 閟     |                   |                   |                                                                                  |                       |          | 1          |
| _  | Opciones    | N°  | Gestión    | Entidad            | DA        | Número<br>Documento | Justificación                                                                                                    | Aplicación | Pagar despu | es de | Gestion<br>Origen | Entidad<br>Origen | DA<br>Origen                                                                     | Documento<br>Original | Pago     | Estado     |
|    |             | 2   | 2016       | 6                  | :1        | 1883.1.1.0.0.0      | JUSTIFICACIÓN                                                                                                    | EGA        | 07/01/2017  | 26    | 2016              |                   |                                                                                  | 1883.1.1.0.0.0        |          | ACTIVO     |
|    |             |     |            |                    |           |                     |                                                                                                    |            |             |       |                   |                   |                                                                                  |                       |          |            |

Fig. 10 Pantalla de listado - Opciones

# 6. INACTIVACIÓN DE REGISTROS EN LA MATRIZ DE DEUDA FLOTANTE

En cualquier momento la entidad podrá inactivar el registro en la Matriz de Deuda Flotante con lo que el Comprobante quedará habilitado para su pago inmediatamente.

Si la entidad por error hubiera inactivado un registro de la matriz, deberá efectuar uno nuevo seleccionando nuevamente el Comprobante C-31, conforme lo descrito en los puntos 4 y 5 del presente documento.

## 7. **REGISTROS AUTOMÁTICOS**

De acuerdo a Instructivo para el Cierre Presupuestario, Contable y de Tesorería, se ha establecido una fecha y hora límites para la priorización de pagos, por lo que todos los Comprobantes C-31 que se firmen de manera posterior a la fecha y hora establecidas serán registrados automáticamente en la Matriz de Deuda Flotante estableciendo, a efectos de que los mismos se encuentren habilitados para su pago a partir del primer día hábil de la siguiente gestión.

Las entidades que necesiten postergar el pago (no priorización de pago) más allá del primer día hábil de la siguiente gestión, deberán registrar en la Matriz de Deuda Flotante del SIGEP la nueva fecha estimada, modificando la fecha inicialmente registrada automáticamente por el sistema. La fecha establecida para los comprobantes registrados de forma automática en la Matriz de Deuda no podrá ser modificada después de la fecha límite indicada en el instructivo.

|     |          | Ē   | ENTIDAD DE PRUEBA - INFORMACION NO OFICIAL<br>ECONOMÍA<br>Y<br>FINANZAS PÚBLICAS<br>ADMINISTRACIÓN DE LA MATRIZ DE DEUDA FLOTANTE<br>HELP-Server: 187-7009<br>ADMINISTRACIÓN DE LA MATRIZ DE DEUDA FLOTANTE |            |         |                     |                         |            |                  |                   | 23/12/2016 - 16:1<br>Perfil: 702<br>Usuario: EME35279<br>Entidad: 6<br>D.A.: U.E.:<br>Gestión: 2016 |              |                       |      |            |
|-----|----------|-----|----------------------------------------------------------------------------------------------------|------------|---------|---------------------|-------------------------|------------|------------------|-------------------|----------------------------------------------------------------------------------------------------|--------------|-----------------------|------|------------|
| AME |          | Eje | cución de                                                                                                    | el Gasto 👻 | Per     | misos Iniciales 👻   |                         |            |                  |                   |                                                                                                    |              |                       | Cen  | rar Sesion |
| ľ   |          | 1   | [                                                                                                    | [          | <b></b> |                     | (                       | - T        | B                | 1                 |                                                                                                    | <u> </u>     |                       |      | 1          |
|     | Opciones | N°  | Gestión                                                                                                    | Entidad    | DA      | Número<br>Documento | Justificación           | Aplicación | Pagar despues de | Gestion<br>Origen | Entidad<br>Origen                                                                                   | DA<br>Origen | Documento<br>Original | Pago | Estado     |
|     |          | 2   | 2016                                                                                                    | 6          | 1       | 1896.1.1.0.0.0      | REGISTRO AUTOMÁTICO PAR | EGA        | 31/12/2016       | 2016              |                                                                                                    |              | 1896.1.1.0.0.0        |      | ACTIVO     |

Fig. 11 Pantalla de listado – Registros automáticos

Para modificar la fecha "Pagar después de" el usuario debe ingresar a la opción Modifica Fecha 🗾.

|    |             |       |            |           |     | ENT                 | IDAD DE PRUEBA                              | - INFC                                            | RMACION N                                         |                   | CIAL              |              | 23/12                                             | /2016 -                                   | 16:36      |
|----|-------------|-------|------------|-----------|-----|---------------------|---------------------------------------------|---------------------------------------------------|---------------------------------------------------|-------------------|-------------------|--------------|---------------------------------------------------|-------------------------------------------|------------|
|    |             | F     | EC<br>INAN |           | ÚB  |                     | EJECU<br>MATRIZ<br>HELP<br>ADMINISTRACIÓN D | ICION DEL<br>DE DEUDA<br>Server: 18<br>E LA MATRI | . GASTO<br>FLOTANTE<br>7-7009<br>Z DE DEUDA FLOTA | VTE               |                   |              | Perfil:<br>Usuario<br>Entidao<br>D.A.:<br>Gestiór | 702<br>; EME3<br>1: 6<br>U,E.:<br>1: 2016 | 52798800   |
| AM | BIENTE HELP | Eje   | cución de  | l Gasto 🔹 | Per | misos Iniciales 👻   |                                             |                                                   |                                                   |                   |                   |              |                                                   | Cer                                       | rar Sesion |
|    | 90          |       | 2 6        |           | 1   | e   D +             |                                             |                                                   |                                                   |                   |                   |              |                                                   |                                           | 0          |
|    |             |       | [          | <u> </u>  |     |                     |                                             |                                                   | 20                                                | 1                 | 1                 | r            | ( )                                               |                                           | -          |
|    | Opciones    | N°    | Gestión    | Entidad   | DA  | Número<br>Documento | Justificación                               | Aplicación                                        | Pagar despues de                                  | Gestion<br>Origen | Entidad<br>Origen | DA<br>Origen | Documento<br>Original                             | Pago                                      | Estado     |
|    |             | 1     | 2016       | 6         | 1   | 102.1.1.0.0.0       | JUSTIFICACIÓN                               | EGA                                               | 07/01/2017                                        | 2016              | 6                 | 1            | 102.1.1.0.0.0                                     |                                           | ELABOR/    |
|    |             | 2     | 2016       | 6         | 1   | 1896.1.1.0.0.0      | REGISTRO AUTOMÁTICO PAR                     | EGA                                               | 11/01/2017                                        | 2016              | 6                 | 1            | 1896.1.1.0.0.0                                    |                                           | ACTIVO     |
| 12 | Modifica    | Fecha | ]          |           |     |                     |                                             |                                                   |                                                   |                   |                   |              |                                                   |                                           |            |

Fig. 12 Pantalla de listado – Opción modificación de fecha

Se habilita la pantalla de modificación:

|                                                                                             | ENT<br>ECONOMÍA<br>INANZAS PÚBLICAS                                                                                                    | IDAD DE PRUEBA<br>EJEC<br>MATRIZ DE DE<br>HEL<br>ADMINISTRACIÓN | A - INFORMACION<br>UCION DEL GASTO<br>EUDA FLOTANTE DOCUMENTO:<br>P-Server: 187-7009<br>DE LA MATRIZ DE DEUDA FLO | NO OFICIAL<br>s<br>tante | FECHA DEL SISTEMA<br>Perfil: 702<br>Usuario: EME35279880<br>Entidad: 6<br>D.A.: U.E.:<br>Gestión: 2016<br>Cerrar Sesion |
|---------------------------------------------------------------------------------------------|----------------------------------------------------------------------------------------------------|-----------------------------------------------------------------|----------------------------------------------------------------------------------------------------|--------------------------|----------------------------------------------------------------------------------------------------|
| Datos Entidad                                                                               |                                                                                                    |                                                                 |                                                                                                    |                          |                                                                                                    |
| Entidad: 6                                                                                  | ENTIDAD DE PRUEBA - INFORMACIO                                                                                                    | N NO OFICIAL                                                    | Documento: 2                                                                                                    |                          |                                                                                                    |
| DA: 1                                                                                       | VICEPRESIDENCIA DEL ESTADO-PAL                                                                                                    | >                                                               | Estado: ACTIV                                                                                                    | 0                        |                                                                                                    |
| Número de Documento:                                                                        | 1896.1.1.0.0.0                                                                                                    |                                                                 |                                                                                                    |                          |                                                                                                    |
| Número de Documento:<br>* Justificación: F<br>* Pagar despues de:                           | 1896.1.1.0.0.0<br>REGISTRO AUTOMÁTICO PARA DEUDA FLO<br>11/01/2017                                                                       | TANTE.                                                          | ar desques de)                                                                                                    | ā.                       |                                                                                                    |
| Número de Documento:<br>* Justificación:<br>* Pagar despues de:<br>Kegistro de Fecha        | 1896.1.1.0.0.0<br>REGISTRO AUTOMÁTICO PARA DEUDA FLC<br>11/01/2017<br>El Comprobante se priorizara al día siguiente<br>s                 | ITANTE.<br>e de la la fecha introducida (Pag                    | ar despues de)                                                                                                    | Б.,                      |                                                                                                    |
| Número de Documento:<br>* Justificación:<br>* Pagar despues de:<br>E<br>V Registro de Fecha | 1896.1.1.0.0.0<br>REGISTRO AUTOMÁTICO PARA DEUDA FLO<br>11/01/2017<br>Comprobante se priorizara al dia siguiente<br>s                    | STANTE.<br>E de la la fecha introducida (Pag                    | ar despues de)                                                                                                    |                          |                                                                                                    |
| Número de Documento:<br>* Justificación: p<br>* Pagar despues de: 2<br>Kegistro de Fecha    | 1896.1.1.0.0.0<br>REGISTRO AUTOMÁTICO PARA DEUDA FLC<br>11/01/2017<br>El Comprobante se priorizara al día siguiente<br>s<br>Justificadon | ITANTE.<br>e de la la fecha introducida (Pag                    | ar despues de)                                                                                                    | Pagar despues de         | _                                                                                                    |

Fig. 13 Pantalla de registro – Modificación

Después de cambiar la fecha el usuario debe seleccionar la opción guardar 🗒.